### Nach der Installation – Einstellungen Optimieren

Nach der Installation sollten Sie Ihre Einstellungen optimieren. An welchen Stellen das gemacht wird, zeigen Ihnen die nachfolgenden Bilder. Die von mir genutzten Einstellungen sind dargestellt. Natürlich können Sie andere Einstellungen wählen. Die sind aber das Optimale.

**Sonstiges**: den Serverbetrieb einstellen und die Vorschläge optimieren.

| 🍩 28.Februar 2017 Vers. GES-2016 < <d:\gesw2016\wig test\="">&gt; - Gretel Bauermann, D-42657 Solingen[5752] - [Einstellungen]</d:\gesw2016\wig>                 |                                                                                                    |  |  |   |   |   |       |
|----------------------------------------------------------------------------------------------------|----------------------------------------------------------------------------------------------------|--|--|---|---|---|-------|
| Datei Personen Familien Weite                                                                                                    | <u>D</u> atei <u>P</u> ersonen <u>F</u> amilien <u>W</u> eiteres <u>D</u> rucken <u>D</u> aten <u>E</u> instellungen <u>P</u> rogramme <u>H</u> ilfe |  |  |   |   |   |       |
| D:\GESW2016\WIG TEST\                                                                                                    | nstellungen                                                                                                    |  |  |   |   |   |       |
| Parameter Farben/Fenster Do                                                                                                    | Parameter Farben/Fenster Dokumentenverwaltung Prüfungen Sonstiges Sonderzeichen Datenschutz Allgem. Parar                                            |  |  |   |   |   | Parar |
|                                                                                                    |                                                                                                    |  |  |   |   |   |       |
| Listenfusstext: gedruckt mit GES-2016                                                                                                    |                                                                                                    |  |  |   |   | ] |       |
| Textverarbeitung:                                                                                                    | MS Word                                                                                                    |  |  | ~ |   | L |       |
| Anzahl Vorschläge: 15                                                                                                    |                                                                                                    |  |  |   |   |   |       |
| Rtf-Ausgaben ohne Tabellen                                                                                                    |                                                                                                    |  |  |   |   |   |       |
| Bei Taufe gleicher Vorschlag wie bei Geburt                                                                                                    |                                                                                                    |  |  |   |   |   |       |
| Bei Begraben gleicher Vorschlag wie bei Tod                                                                                                    |                                                                                                    |  |  |   |   |   |       |
| Sortierung der Historie nach Namen                                                                                                    |                                                                                                    |  |  |   |   |   |       |
| beim Berechnen der Ahnen und Nachfahren Personen merken                                                                                                    |                                                                                                    |  |  |   |   |   |       |
| V Listenvorschau v                                                                                                    |                                                                                                    |  |  |   | - |   |       |
| Datenbank: Serverbetrieb                                                                                                    |                                                                                                    |  |  |   |   |   |       |
| Genealogie in MaxiSuche     Image: Ortebaum beim Sprung aus Ereignissen öffnen       Sippe im Namensindex     Image: Ortebaum beim Sprung aus Ereignissen öffnen |                                                                                                    |  |  |   |   | 5 |       |

Unter **Sonstiges – allg. Parameter** (letzter Reiter) sollten die Einstellungen wie folgt aussehen:

 1
 28.Februar 2017 Vers. GES-2016 << D:\GESW2016\WIG TEST\>> - Gretel Bauermann, D-42657 S

 1
 Datei
 Personen
 Familien
 Weiteres
 Drucken
 Daten
 Einstellungen
 Programme

| D:\GESW2016\WIG TEST\ . Einstellungen   Parameter Farben/Fenster Dokumentenverwaltung Prüfungen Sonstiges                                                                                                    |
|----------------------------------------------------------------------------------------------------|
| Parameter       Farben/Fenster       Dokumentenverwaltung       Prüfungen       Sonstiges                                                                                                    |
| <ul> <li>Berücksichtung der "HatOrtSuche" in "Wohnung"</li> <li>Bei "HatQuelle" auch die Historien abfragen</li> <li>Formatierung des Alters</li> <li>Art der Datumsformatierung</li> <li>Ausgabe des Ortes nach Datum ohne "in"</li> <li>Ausgabe aller Berufe</li> <li>Im Druck die Leerzeilen in den Historien löschen</li> <li>"HatOrt", "HatQuelle" und "HatReli" auch in Zusatzfelder suchen.</li> <li>Generell Adoptionskinder mit andrucken</li> <li>LfdNr mit F7 automatisch erhöhen</li> <li>Bei unterdrücktem Datum auch den Ort nicht drucken</li> <li>Sortierung nach Eingabereihenfolge (nach PersonenNr)</li> <li>Sortierung nach Namen</li> <li>Datumsprüfungen</li> </ul> |
| <ul> <li>Datum immer prüfen</li> <li>"vor/nach/gesch/um" nicht bei Prüfung berücksichtigen</li> <li>Sortierung der Zusatzfelder</li> <li>"I Hat"-Abfragen bei Familien auch Kinder abfragen</li> <li>Behandlung von fehlenden Vornamen</li> </ul>                                                                                                    |

# Ges Zeichensatz.

Unter Sonderzeichen sollten beide Zeichensätze erscheinen:

| 🧐 2           | 28.Februar 2017 Vers. GES-2016 < <d:\gesw2016\wig test\="">&gt; - Gretel Bauermann, D-42657 Solingen[5752] - [Einste</d:\gesw2016\wig> |                       |          |         |               |               |             |                 |      |
|---------------|----------------------------------------------------------------------------------------------------|-----------------------|----------|---------|---------------|---------------|-------------|-----------------|------|
| <u>D</u> atei | Pers                                                                                                    | onen <u>F</u> amilien | Weiteres | Drucken | <u>D</u> aten | Einstellungen | Programm    | e <u>H</u> ilfe |      |
|               | D:\GESW2016\WIG TEST\ 🗁 Einstellungen                                                                                                  |                       |          |         |               |               |             |                 |      |
| Para          | Parameter Farben/Fenster Dokumentenverwaltung Prüfungen Sonstiges Sonderzeichen Da                                                     |                       |          |         |               |               |             |                 |      |
| Ģ             | Genealogische Zeichen                                                                                                    |                       |          |         |               |               |             |                 |      |
| C             | à                                                                                                    | Geburt                | *        | ]       | U             | unehe         | eliche Geb  | urt             | (*)  |
| Т             |                                                                                                    | Taufe                 | ~        | ]       | V             | Tod u         | nehel. Tau  | ufe             | (*`) |
| h             | 1                                                                                                    | Heimat                | ۵        | 1       | g             | Tod =         | Geburtst    | ag              | *†   |
| K             | (                                                                                                    | Reli1                 | *        | ]       | v             | Vermi         | sst         |                 | (†)  |
| F             | 2                                                                                                    | Reli2                 | 춐        | 1       | k             | im Kr         | ieg vermis  | st              | (*)  |
| C             | )                                                                                                    | Tod                   | t        | 1       | j             | jüdiso        | her Tod     | ĺ               | \$   |
| E             | 3                                                                                                    | Begraben              | -        | 1       | u             | musle         | em. Tod     |                 | ŀ    |
| F             | :                                                                                                    | Gefallen              |          | 1       | b             | buddh         | nist. Tod   |                 | *    |
| F             | 1                                                                                                    | Heirat                | ග        | 1       | s             | einge         | äschert     | Ĩ               | ō    |
| S             | ;                                                                                                    | Scheidung             | 00       | 1       | r             | unehe         | el. Taufe   | Ĩ               | (•)  |
| Ν             | 1                                                                                                    | Nichtehelic           | h 👓      | 1       | р             | unehe         | el. Totgebu | urt 🏻           | (†*) |
| C             | ,                                                                                                    | verlobt               | 0        | 1       | q             | Tod =         | Tauftag     | ĺ               | *    |
| t             |                                                                                                    | Totgeburt             | †*       | ]       | а             | ausge         | storben     |                 | ##   |
|               | ↓ <u>a</u> uf den Standard zurücksetzen                                                                                                |                       |          |         |               |               |             |                 |      |

Ist das nicht der Fall, haben Sie mit Sicherheit eine der Vorgängerversion (GES 2008 oder 2010) auf Ihrem Rechner installiert und die vorhandene Schriftart **GES Type Standard lässt sich nicht überschreiben.** 

Abhilfe: Sie deinstallieren GesTYpe über die Schriftart und lassen anschließend noch einmal Ges Upd.exe laufen oder installieren direkt aus dem Programm auf der Festplatte die Schriftart. (Rechte Maustaste – installieren)

| 🔀 Systemsteuerung\Darstellung und Anpassung\Schriftarten                                                                                                    |                                                       |                     |                         |                  |                   |              |
|----------------------------------------------------------------------------------------------------|-------------------------------------------------------|---------------------|-------------------------|------------------|-------------------|--------------|
| ( ) Systemsteuerung > Darstellung und Anpassung > Schriftarten     ( )     ( )     ( )     ( )     ( )     ( )     ( )     ( )     ( )     ( )     ( )     ( )     ( )     ( )     ( )     ( )     ( )     ( )     ( )     ( )     ( )     ( )     ( )     ( )     ( )     ( )     ( )     ( )     ( )     ( )     ( )     ( )     ( )     ( )     ( )     ( )     ( )     ( )     ( )     ( )     ( )     ( )     ( )     ( )     ( )     ( )     ( )     ( )     ( )     ( )     ( )     ( )     ( )     ( )     ( )     ( )     ( )     ( )     ( )     ( )     ( )     ( )     ( )     ( )     ( )     ( )     ( )     ( )     ( )     ( )     ( )     ( )     ( )     ( )     ( )     ( )     ( )     ( )     ( )     ( )     ( )     ( )     ( )     ( )     ( )     ( )     ( )     ( )     ( )     ( )     ( )     ( )     ( )     ( )     ( )     ( )     ( )     ( )     ( )     ( )     ( )     ( )     ( )     ( )     ( )     ( )     ( )     ( )     ( )     ( )     ( )     ( )     ( )     ( )     ( )     ( )     ( )     ( )     ( )     ( )     ( )     ( )     ( )     ( )     ( )     ( )     ( )     ( )     ( )     ( )     ( )     ( )     ( )     ( )     ( )     ( )     ( )     ( )     ( )     ( )     ( )     ( )     ( )     ( )     ( )     ( )     ( )     ( )     ( )     ( )     ( )     ( )     ( )     ( )     ( )     ( )     ( )     ( )     ( )     ( )     ( )     ( )     ( )     ( )     ( )     ( )     ( )     ( )     ( )     ( )     ( )     ( )     ( )     ( )     ( )     ( )     ( )     ( )     ( )     ( )     ( )     ( )     ( )     ( )     ( )     ( )     ( )     ( )     ( )     ( )     ( )     ( )     ( )     ( )     ( )     ( )     ( )     ( )     ( )     ( )     ( )     ( )     ( )     ( )     (     ( )     ( )     (     ( )     (     ( )     (     (     (     (     (     (     (     (     (     (     (     (     (     (     (     (     (     (     (     (     (     (     (     (     (     (     (     (     (     (     (     (     (     (     (     (     (     (     (     (     (     (     (     (     (     (     (     (     (         |                                                       |                     |                         |                  |                   |              |
| Startseite der Systemsteuerung                                                                                                    | Auf dem Computer installierte Schriftarten in d       | der Vorschau a      | nzeigen, löschen        | oder ein- und au | usblenden         |              |
| Schriftarteinstellungen                                                                                                    |                                                       |                     |                         |                  |                   |              |
| Weitere<br>Schriftarteninformationen                                                                                                    | Organisieren 🕶 Vorschau Löschen Ausblenden            |                     |                         |                  |                   | ≡ • 😢        |
| online abrufen<br>ClearType-Text anpassen                                                                                                    |                                                       | 7                   | 7                       |                  |                   | ^ ^          |
| Zeichen suchen                                                                                                    | Abg Abg Abg                                           | Abg                 | Abg                     | Abg              | Abg               | Abg          |
| Schriftarten für alle Sprachen<br>herunterladen                                                                                                    |                                                       |                     |                         |                  |                   |              |
|                                                                                                    | Vorschau                                              | Deco-P/00           | Standard                | Dejavu Sans      | Mono<br>Mono      | Dejavu Sent  |
|                                                                                                    | Drucken<br>Ausblenden                                 | A                   |                         | 7                | 7                 |              |
|                                                                                                    | Edit with Notepad++                                   | — G                 | Abg                     | ABG              | Abg               | Abg          |
|                                                                                                    | Mit ESET NOD32 Antivirus prüfen                       | мт                  | Eras ITC                | Felix Titling    | Fixedsys Standard | Footlight MT |
|                                                                                                    | Erweiterte Einstellungen                              | <u> </u>            |                         | Standard         |                   | Fein         |
|                                                                                                    | Zum Archiv hinzufügen                                 |                     | ~                       | Alex             | CIAN              |              |
|                                                                                                    | Zu "GESZEICH.rar" hinzufügen                          |                     | Clbg                    | Abg              | Cvvy              | Abg          |
|                                                                                                    | Zu "GESZEICH.rar" hinzufügen und als E-Mail versenden | cript               | French Script MT        | Gabriola         | Gadugi            | Garamond     |
|                                                                                                    | Kopieren                                              |                     | Standard                | Standard         |                   |              |
|                                                                                                    | Löschen                                               |                     | Aba                     | Abo              | Abg               | Abg          |
|                                                                                                    |                                                       | '                   | <b>7</b>                |                  | بكليا             |              |
| Siehe auch                                                                                                    | Gentium Basic Gentium Book Georgia<br>Basic           | GesType<br>Standard | Giddyup Std<br>Standard | Gigi Standard    | Gill Sans         | Gill Sans MT |
| Eingabesprache                                                                                                    | GesType Standard Schriftschnitt: Standard             |                     |                         |                  |                   | ·            |
| Anpassung                                                                                                    | A**1 Ein-/ausblenden: Einblenden                      |                     |                         |                  |                   |              |
| Net Lyn: Anwendung (stolke: 88.04.8                                                                                                    |                                                       |                     |                         |                  |                   |              |
| Virginia State State Sta |                                                       |                     |                         |                  |                   |              |
| GeswUpd.exe Änderungsdatum: 26.01.2017 10:                                                                                                    |                                                       |                     |                         |                  | 1.2017 10:        |              |
| Typ: Anwendung                                                                                                    |                                                       |                     |                         | röße: 228 k      | (B                |              |
|                                                                                                    |                                                       |                     |                         |                  |                   |              |
| GeswUpd.exe.bak                                                                                                    |                                                       |                     | А                       | nderungsd        | latum: 06.1       | 2.2016 10:   |
| Пур: В                                                                                                    |                                                       |                     |                         | röße: 220 k      | (B                |              |
| GeswUpd.exe.manifest Änderungsdatum: 08.10.2013 0                                                                                                    |                                                       |                     |                         | 0.2013 00:       |                   |              |
| Typ: MANIFEST-Datei                                                                                                    |                                                       |                     | 6                       | iröße: 732 E     | Bytes             | 0.2010 00.   |
|                                                                                                    |                                                       |                     |                         |                  |                   |              |
| GesZeich.ttf                                                                                                    |                                                       |                     | Ä                       | nderungsd        | latum: 13.1       | 1.2014 16:   |
| Typ: TrueType-Schriftartendatei                                                                                                    |                                                       |                     | G                       | iröße: 25,7      | KB                |              |
| <i>c</i>                                                                                                    |                                                       |                     |                         |                  |                   |              |
|                                                                                                    |                                                       |                     |                         |                  |                   |              |

#### Schalter 09 – Wechsel zwischen altem und neuem Ortebaum

| 28.Februar 2017 Vers. GES-2016 < <d:\gesw2016\wig test\="">&gt;</d:\gesw2016\wig> | - Gretel Bauermann, D-42657 Solingen[5752] - [Einstellungen] |
|-----------------------------------------------------------------------------------|--------------------------------------------------------------|
| Datei Personen Familien Weiteres Drucken Daten                                    | <u>E</u> instellungen <u>P</u> rogramme <u>H</u> ilfe        |
| D:\GESW2016\WIG TEST\ 🔭 Einstellungen                                             |                                                              |
| Parameter Farben/Fenster Dokumentenverwaltung                                     | Prüfungen Sonstiges Sonderzeichen Datenschutz Allg           |
|                                                                                   |                                                              |
| Finstellungen für die Verarbeitung                                                |                                                              |
|                                                                                   |                                                              |
| Ø 01 im Pers-Datum Hist/Quell anzeigen                                            | IT Fam. Prutung oo / * Kind                                  |
| Ø 02 In Fam bei Kindern Sippe anzeigen                                            |                                                              |
| ☑ 03 Heimatort/Wohnung in einer Zeile                                             | ✓ 13 logisch pr üfen u,v,n                                   |
| Ø 04 Einfügen Ret nach KapitelNr                                                  | 14 Paten/Zeugen als Personen                                 |
| ☑ 05 Online Update beim beenden                                                   | ☑ 15 geb. nach Name                                          |
| 06 alle Leerzeilen in Historie entfernen                                          | I6 Ehenamen nicht autm.                                      |
| ☑ 07 Paten und Zeugen mit PersNr                                                  | ☑ 17 Sippenname wird bei Kindern vorgeschlage                |
| 08 Suchanzeige immer neu aufsetzen                                                | 18 Programm hart beenden                                     |
| Ø 09 Ortebaum in alter Form                                                       | I9 Pers-Dubletten melden                                     |
| 10 KirchlFunktionen                                                               | 20 Suche mit Heiratsnamen                                    |
| Für neue Form - Hierarchie - Haken entfernen                                      |                                                              |
| Art der Phonetischen Suche                                                        | Daitch-Mokotoff                                              |
|                                                                                   |                                                              |

Unter Einstellungen Parameter können Sie über die Deaktivierung des Schalters 9 vom der Darstellung des Ortebaums von Felder des Ortes (alter Ortebaum) zur Ortshierarchie wechseln.

Lesen Sie dazu auch die Anleitung Ortsverwaltung. Wenn Sie den Schalter deaktivieren, sollten Sie auf jeden Fall anschließend die Anwendung **Programme – Tools -> Generierung des Ortebaums** anstoßen. Erst danach ist die Darstellung optimal. Allerdings werden auch Fehler sichtbar.

Sollten Sie bei der Installation die Mini – oder Standard Installation gewählt haben, sollten Sie jetzt über Hilfe Online Update die fehlende Hilfe, die Ortsgenealogien und die Icons nachinstallieren:

| 🔠 GES-2016 Online Update                                                                                                    | ×   |
|----------------------------------------------------------------------------------------------------|-----|
| Update Internet Verbindung                                                                                                    |     |
|                                                                                                    |     |
|                                                                                                    |     |
| Online Update durchführen ?                                                                                                    |     |
| Das Gewünschte jeweils anklicken - nur das Programm Update startet                                                                                                    |     |
| automatisch, wenn der Schalter 05 unter Einstellungen/Parameter<br>aktiviert ist.                                                                                                    |     |
|                                                                                                    |     |
| Programm-Update     S Hilfe-Update     S Hilfe | hen |
|                                                                                                    |     |

Sind Sie von GES 2010 oder früher umgestiegen müssen Sie Ihre Genealogien zunächst mit Datei/Genealogie alt -> neu übertragen konvertieren. Das dauert seine Zeit. Ist die Konvertierung dann abgeschlossen, müssen Sie unbedingt Ihre Genealogien "prüfen und berichtigen" lassen. Nur damit wird sichergestellt, das anschließend die genealogischen Zeichen richtig in den diversen Ausgaben angezeigt werden.

Um einen optimalen Familienbogen ausgeben zu lassen, empfiehlt es sich unter Drucken/Familienbogen die Einstellung FB 2010 einzustellen. Das macht man, indem man auf den kleinen Pfeil rechts klickt und dann diese Einstellung auswählt. Wichtig – 3 x!!!

| 🎯 14. März 2017 Vers. GES-2016 < <d:\gesw2016\müller\>&gt; - Gretel Bauermann, D-42657 Solingen[5752] - [Familienbogen (1902)]</d:\gesw2016\müller\>                                                                                                    |                                                                                                    |  |  |  |
|----------------------------------------------------------------------------------------------------|----------------------------------------------------------------------------------------------------|--|--|--|
| Datei Personen F                                                                                                    | amilien <u>W</u> eiteres <u>D</u> rucken <u>D</u> aten <u>E</u> instellungen <u>P</u> rogramme <u>H</u> ilfe                                                                                                    |  |  |  |
| D:\GESW2016\M                                                                                                    | IÜLLER\ 😓 Familienbogen (1902)                                                                                                    |  |  |  |
| Listenname:<br>LayoutVariante:                                                                                                    | Familienbogen (1902)     Image: Configuration (Layout)       Familienbogen 2010     Image: Configuration (Layout)                                                                                                    |  |  |  |
| Konfiguration:                                                                                                    | FamBogen2010Historieoben                                                                                                    |  |  |  |
| Einstellung:                                                                                                    | FamBogen2010 V                                                                                                    |  |  |  |
| Einstellung:       FamBogen2010       Image: FamBogen2010         V       Ausgabe aller Ehen und deren Kinder         mit Ausgabe der Vorehen/Vorkinder       Image: FamBogen2010         V       Ausgabe der Vorehen/Vorkinder         Image: FamBogen2010       Image: FamBogen2010         V       Mit Ausgabe der Vorehen/Vorkinder         Image: FamBogen2010       Image: FamBogen2010         V       Mit Ausgabe der Vorehen/Vorkinder         Image: Geschätzte Daten nicht ausgeben       Image: FamBogen2010         V       Ausgabe der Paten und Zeugen ohne Zeilenumbruch         Zeilenumbrüche zwischen Daten unterdrücken       Image: FamBogen2010         V       Ausgabe der Paten und Zeugen als Personen         B       Ausgabe der Paten/Zeugen als Personen         Ausgabe der Paten/Zeugen als Personen       Image: Familie         Image: Datenschutz berücksichtigen       Image: Familie         Image: Datenschutz berücksichtigen       Image: Familie         Image: Datenschutz berücksichtung (nur Druckausgabe)       Image: Familie         Image: Ausgabe der Bandbezichnung (nur für Tests)       Image: Familie eine Seitenumbruch durchführen.         Image: Bit neuer Familie eine Seitenumbruch durchführen.       Image: Familie eine Seitenumbruch durchführen. |                                                                                                    |  |  |  |
|                                                                                                    |                                                                                                    |  |  |  |
| HeiratInd                                                                                                    | FamNr     Image: Constraint of the second second seco |  |  |  |

#### So sieht dann das Ergebnis aus:

| Datei Personen F                                                             | amilien <u>W</u> eiteres <u>D</u> rucken <u>D</u> aten <u>E</u> instellungen <u>P</u> rogramme <u>H</u> ilfe                                                     |      |           |  |  |
|------------------------------------------------------------------------------|----------------------------------------------------------------------------------------------------|------|-----------|--|--|
| 📑 D:\GESW2016\MÜLLER\ 🗠 Familienbogen (1902) 🗇 Vorschau Familienbogen (1902) |                                                                                                    |      |           |  |  |
|                                                                              | ९् ९् ∰ स∢≻भ 🔕                                                                                                    |      |           |  |  |
|                                                                              | Familie: Kämpf Johann <u>Friedrich</u> @ Guntermann Marie Emilie                                                                                                 |      | Fam-Nr: 1 |  |  |
|                                                                              | Kämpf, Johann Friedrich<br>∗ 16.04.1854 Vielau<br>† 8 5 1932-13 Vielau-Reinsdorf                                                                                 | <1>  |           |  |  |
|                                                                              | beide in Vielau verstorben - Landratsamt Werdau /Kreisarchiv 0375-440221780 hat keine<br>Unterlagen, liegen alle noch in Reinsdorf für Vielau<br>△ Vielau Nr. 67 |      |           |  |  |
|                                                                              | ω                                                                                                    |      | «1»       |  |  |
|                                                                              | Guntermann, Marie Emilie                                                                                                    | <18> |           |  |  |
|                                                                              | * 15.06.1853 Elterlein - Annaberg<br>† 25.03.1931 Vielau-Reinsdorf                                                                                               |      |           |  |  |
|                                                                              | muß in Vielau geheiratet haben                                                                                                    |      |           |  |  |
|                                                                              | ۵ Vielau                                                                                                    |      |           |  |  |
|                                                                              | Kinder:                                                                                                    |      |           |  |  |
|                                                                              | 1. <b>Kämpf</b> , Linna<br>∗ 18 6 1876-80 Vielau<br>† 15 2 1950-277 Zwickau                                                                                      | <14> |           |  |  |
| 167 % 1 / 1                                                                  | < >>> Bereit                                                                                                    |      |           |  |  |

# Fehlermeldungen des Programms

Tritt bei der Arbeit mit dem Programm eine Fehlermeldung auf, können Sie uns diese mit einem Klick auf den Button "mailen" zuschicken. Damit wir wissen, wer die Mail geschickt hat, füllen Sie bitte Mail Adresse und Telefonnummer aus. Damit das nicht jedes Mal geschehen muss, können Sie die Daten unter Support hinterlegen. Dafür wählen Sie im Menüfeld Einstellungen/Einstellungen/Support.

| D:\GESW2016\TESTDAT\     | tellungen                                                                                                    |
|--------------------------|----------------------------------------------------------------------------------------------------|
| Parameter Farben/Fenster | Dokumentenverwaltung Prüfungen Sonstiges Sonderzeichen Datenschutz Allgem. Parameter Support                                                                                                    |
| Mail-Adresse             |                                                                                                    |
| Telefonnummer            |                                                                                                    |
|                          | Fehlermeldung melden X                                                                                                    |
|                          | Name: Gretel Bauermann, D-42657 Solingen                                                                                                    |
|                          | email: bauermag@t-online.de                                                                                                    |
|                          | Telefon: 0212 2471844 - 0170 9918560                                                                                                    |
|                          | ☐ Kontakt erwünscht                                                                                                    |
|                          | Zusätzliche Hinweise, wie der Fehler entstanden ist:                                                                                                    |
|                          | Meldung:         Fehler GES2016 Formular FrmStartBild/Form_KeyUp         Fehler/11 (Division durch Null)/Formular FrmStartBild/Form_KeyUp/0/         Kurde: Gretel Bauemann, D-42637 Solingen         Version: 27. April 2017 Vers. GES-2016         Fehler: 11 (Division durch Null)         Modul: Formular FrmStartBild         Procedure: Form KeyUp         Zeile: 0         Datenbank: D\GESW2016\G7NTHER FRIED\         Zus?tzlicher Hinweis: |
|                          | Fortsetzen C Befehl<br>wiederholen Yerlassen Egenden                                                                                                    |

Oft reicht bei einer solchen Meldung auch der Klick auf Fortsetzen.

# Konvertierung von Genealogien aus den Vorversionen

Genealogien werden konvertiert indem man über den Menüpunkt Datei den Unterpunkt Genealogien aufruft und dort **alt – neu übertragen** anklickt.

| Genealogie / Mandant bestimmen                   |                                                                                                    |                      |                                                                                                    |  |
|--------------------------------------------------|----------------------------------------------------------------------------------------------------|----------------------|----------------------------------------------------------------------------------------------------|--|
| Genealogie:                                      | E:\GESW2016\ORTE-D\                                                                                                    |                      | neue Genealogie                                                                                                    |  |
| Laufwerk:                                        | e: [Transcend]                                                                                                    | ~                    | Sopieren auf Laufwerk                                                                                                    |  |
|                                                  | E:\GESW2016\BUSING<br>E:\GESW2016\FLUCK-ELSNER<br>E:\GESW2016\FLUCK-ELSNER<br>E:\GESW2016\FLUCK-ELSNER<br>E:\GESW2016\FLUCK-ELSNER<br>E:\GESW2016\FLUCK-ELSNER<br>E:\GESW2016\FLUCK-ELSNER<br>E:\GESW2016\FLUCK-ELSNER<br>E:\GESW2016\FLUCK-ELSNER<br>E:\GESW2016\FLUCK-ELSNER<br>E:\GESW2016\FLUCK-ELSNER<br>E:\GESW2016\FLUCK-ENT<br>E:\GESW2016\SOLINGEN AOB<br>E:\GESW2016\FOLL 2012<br>E:\GESW2016\FOLL 2012<br>E:\GESW2016\FTERBE<br>E:\GESW2016\FTERBE<br>E:\GESW2016\FTERBE<br>E:\GESW2016\FTERBE<br>E:\GESW2016\FTERBE<br>E:\GESW2016\FTERBE | Genealogien der Vorv | Cenealogie löschen  Customer in interviewen  Customer interviewen  Customer interviewen |  |
| Genealogie bitte mit <d-klick> wählen!</d-klick> |                                                                                                    |                      |                                                                                                    |  |
| Orte-Genealogien anzeigen                        |                                                                                                    |                      | 🔕 <u>v</u> erlassen                                                                                                    |  |

Als nächstes werden die gefundenen Genealogien angezeigt. Bleibt das Fenster leer, liegt die Vorversion vielleicht auf einem anderen Laufwerk. Durch einen Klick auf en kleinen Pfeil werden die vorhandenen Laufwerke, auch externe angezeigt.

| Genealogie zum übertragen bestimmen                                                                                                    | Genealogie zum übertragen bestimmen                                                                                                    |
|----------------------------------------------------------------------------------------------------|----------------------------------------------------------------------------------------------------|
| Genealogie: Laufwerk: C: [WINDOWS] C: [KONVertieren] C: [Cranscend] C: [Cranscend] C: [NTENSO] C: [NTENSO] C: [NTE | Genealogie:<br>Laufwerk:<br>e:[Transcend]<br>: e:\GESW2010\TestDat<br>: e:\GESW2010\TestDatBilder<br>: e:\GESW2010\TestDatBilder<br>: e:\GESW2010\TestDatDokument<br>: e:\GESW2010\TestDatBilder<br>: e:\GESW2012AUBAlburg<br>: e:\GESW2012AUBAlburg<br>: e:\GESW2012AUBALBurg<br>: e:\GESW2012AUBALBURGEN<br>: e:\GESW2012AUBALEY 2012<br>: e:\GESW2012AUBALEY 2012<br>: e:\GESW201A |
| Genealogie bitte mit <d-klick> wählen!</d-klick>                                                                                                    | Genealogie bitte mit <d-klick> wählen!</d-klick>                                                                                                    |

Mit einem Klick auf das Kästchen vor der gewählten Genealogie du auf Konvertieren, startet die Konvertierung.

Es ist allerdings auch möglich die alten Genealogien direkt in das Verzeichnis Ges 2016 auf der Festplatte zu ziehen. Wechselt man dann unter Datei/Genealogie durch Doppelklick zu einer solchen Genealogie startet die Konvertierung automatisch.

#### Besonderheit bei der Übertragung von Bildern durch die Konvertierung:

Die Bezeichnungen der Bilder kommen aus den Dateien **BiArtPer.ini** und **BiArtFam.ini.** Man konnte diese Bezeichnungen nach Belieben ändern. Bei der Konvertierung werden aber vorgegebenen Bezeichnungen übernommen.

Will man die eigenen Bezeichnungen übernehmen, was natürlich sinnvoll ist, sollte man zunächst diese Dateien aus Ges 2010 nach 2016 übertragen oder die Dateien in 2016 um texten, bevor man mit der Konvertierung der Genealogien beginnt.

(x) PO Allgemein
( ) PB Baby
( ) PK Kind
( ) PJ Jugendlich
( ) PM Erwachsener
( ) PS Senior
( ) PA Alt
( ) PT Totenzettel
( ) PG Gestorben
( ) PD Begräbnis
( ) PH Hobby
( ) PE Beruf
( ) WO Wappen

Viel Spaß mit dem Programm. Gretel Bauermann 0212 2471844